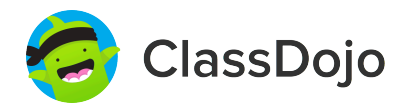

# **3 pasos para conectar a los padres**

### 1. Imprimir

Imprime una invitación para padres (siguiente página) para cada alumno de tu clase.

#### 2. Enviar a casa

Envía las invitaciones a casa con los alumnos para que se las den a su padre, madre o tutor.

#### 3. Conectar

¡Desde la app o desde classdojo.com, los padres utilizarán el código de invitación para recibir su verificación, conectarse a tu clase y configurar la cuenta de su hijo!

#### Beneficios de conectar a los padres:

✓ Los padres informados son capaces de dar más apoyo desde casa

✓ Al compartir los momentos de la escuela se fomenta un sentido de comunidad

 $\checkmark$ 

Los mensajes directos (en más de 50 idiomas) rompen las barreras de comunicación

Página 1 de 6

### Para: María De la Concepción Moñino Sánchez y los padres de María De la Concepción Moñino Sánchez

De: Sr. Morcillo Sánchez

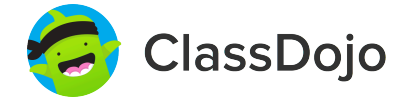

## Por favor, únete a nuestra comunidad de clase en ClassDojo

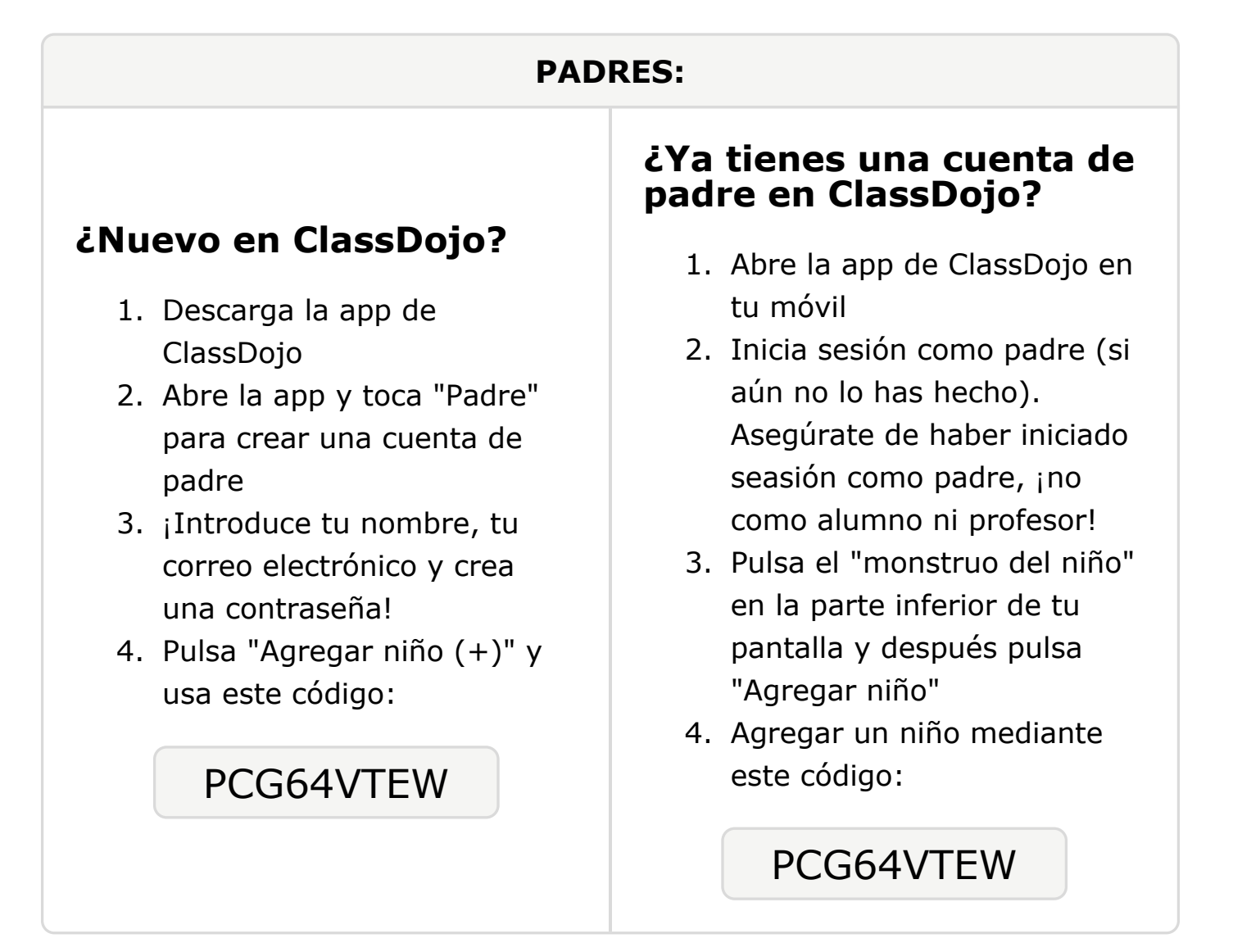

Para: Julián Morcillo Solís y los padres de Julián Morcillo Solís

De: Sr. Morcillo Sánchez

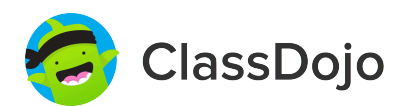

# Por favor, únete a nuestra comunidad de clase en ClassDojo

Estoy usando ClassDojo para conectarme con familias, compartir momentos en clase y mucho más. Por favor, únete para mantenerte conectado.

**PADRES:** ¿Ya tienes una cuenta de padre en ClassDojo? ¿Nuevo en ClassDojo? 1. Abre la app de ClassDojo en tu móvil 1. Descarga la app de 2. Inicia sesión como padre (si ClassDojo aún no lo has hecho). 2. Abre la app y toca "Padre" Asegúrate de haber iniciado para crear una cuenta de seasión como padre, ino padre como alumno ni profesor! 3. ¡Introduce tu nombre, tu 3. Pulsa el "monstruo del niño" correo electrónico y crea en la parte inferior de tu una contraseña! pantalla y después pulsa 4. Pulsa "Agregar niño (+)" y "Agregar niño" usa este código: 4. Agregar un niño mediante este código: PFK2DVB6L PEK2DVB6L

### Para: Javier Morcillo Sánchez y los padres de Javier Morcillo Sánchez

De: Sr. Morcillo Sánchez

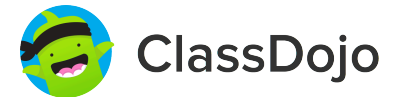

## Por favor, únete a nuestra comunidad de clase en ClassDojo

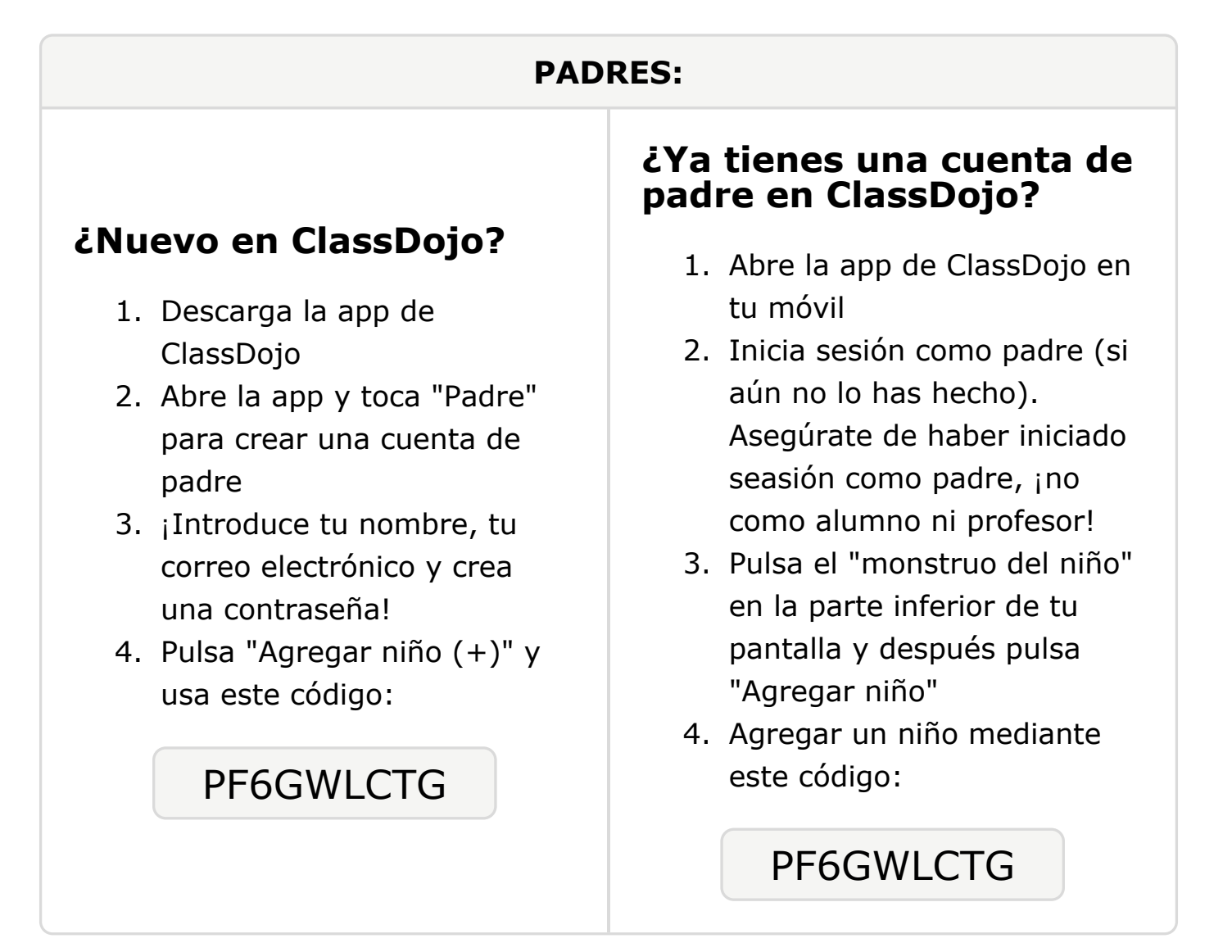

### Para: Cristiano Ronaldo Blanco García y los padres de Cristiano Ronaldo Blanco García

De: Sr. Morcillo Sánchez

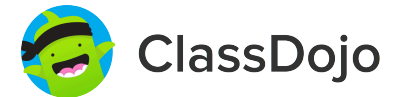

# Por favor, únete a nuestra comunidad de clase en ClassDojo

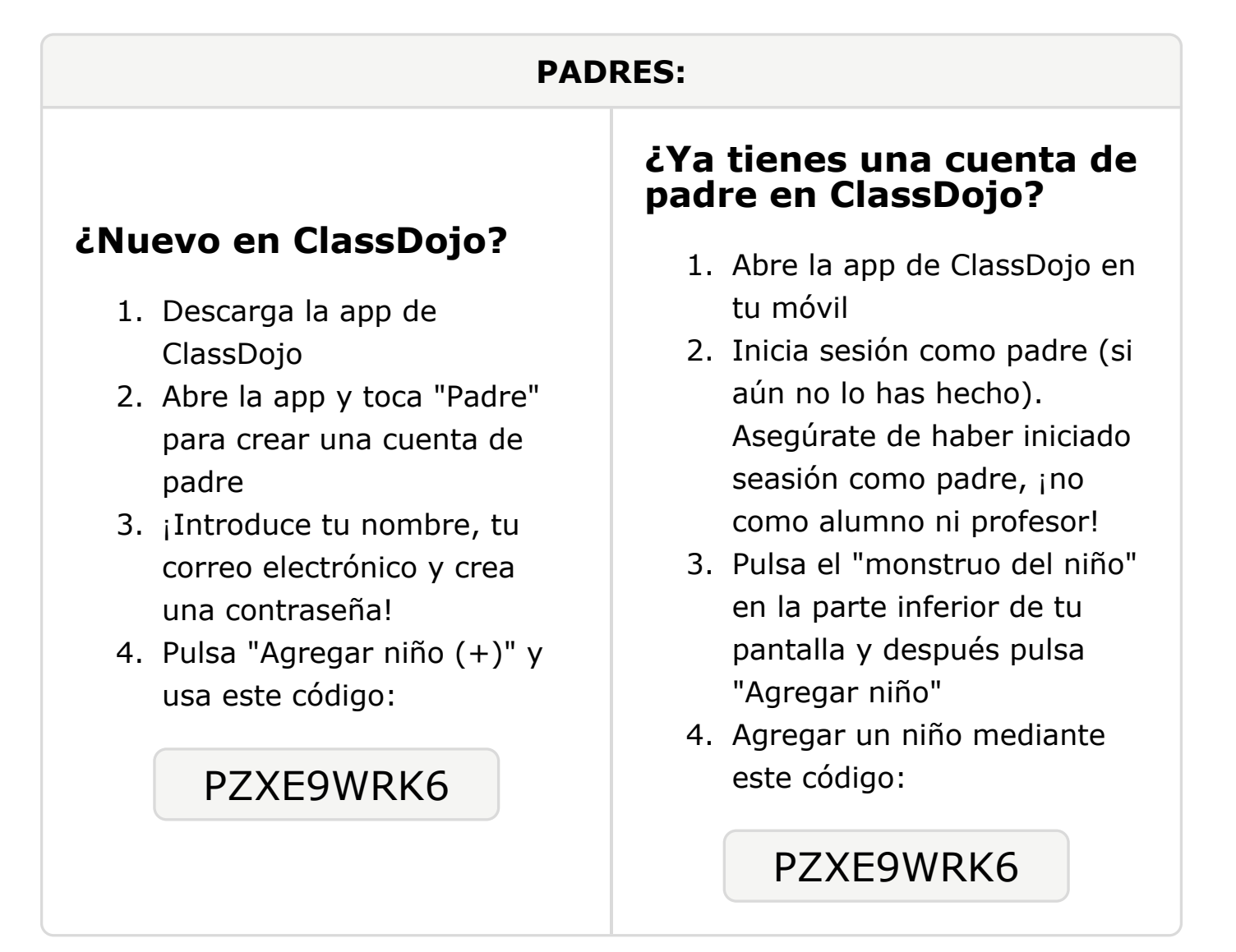

### Para: Andrea Ávila Morcillo y los padres de Andrea Ávila Morcillo

De: Sr. Morcillo Sánchez

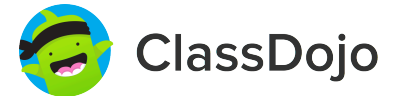

# Por favor, únete a nuestra comunidad de clase en ClassDojo

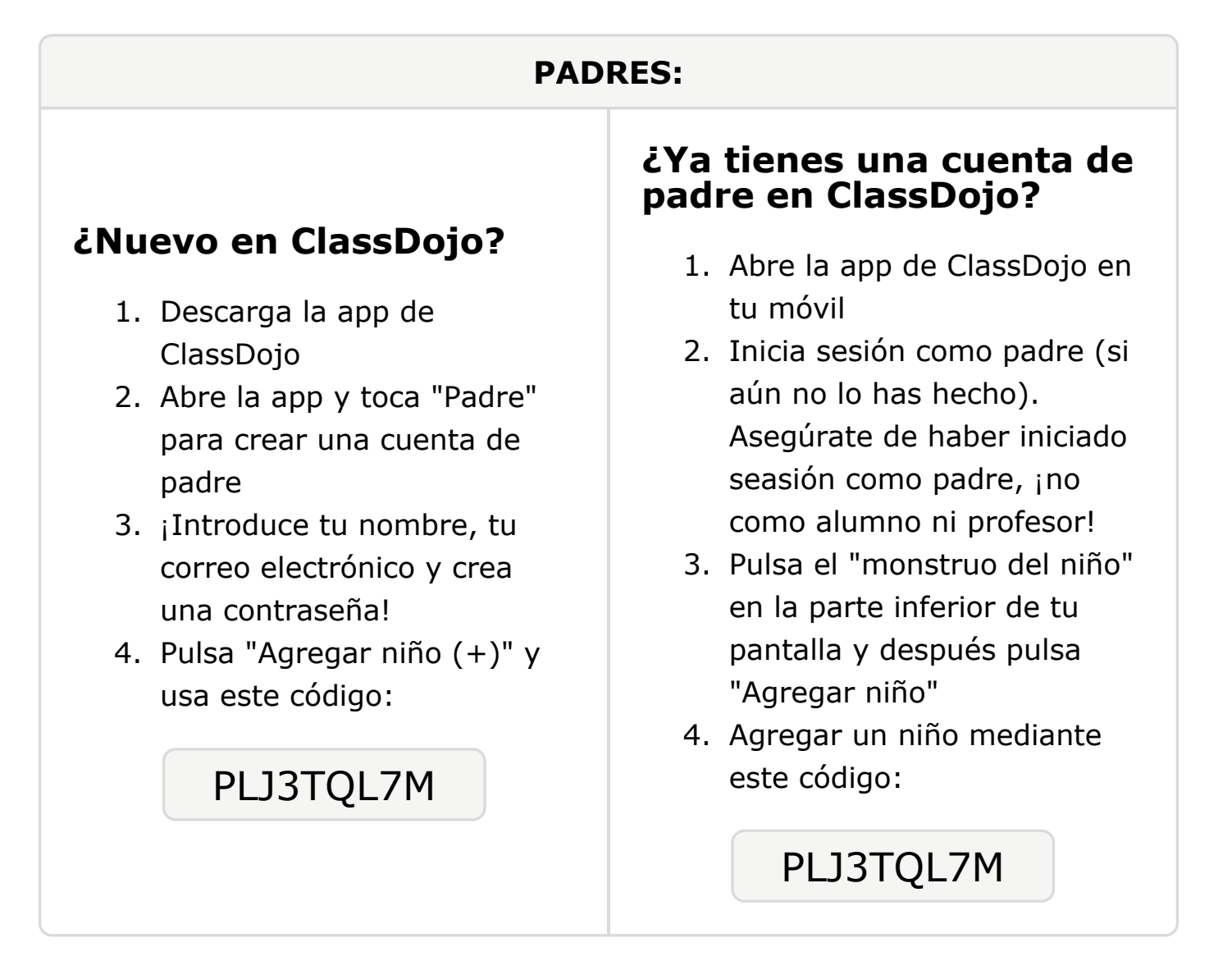